Инструкция для студентов по изучению электронного курса дисциплины

- 1. получить логин и пароль для входа в личный кабинет студента (если есть, то перейти к п.4)
- 2. для этого на сайте ПНИПУ зайти в раздел: студенту личный кабинет (ссылка

https://ssoauth.pstu.ru/LoginForm.aspx?ReturnUrl=http://students.pstu.ru/forms/LoginForms/webformAfterLogon.aspx&Tab=students)

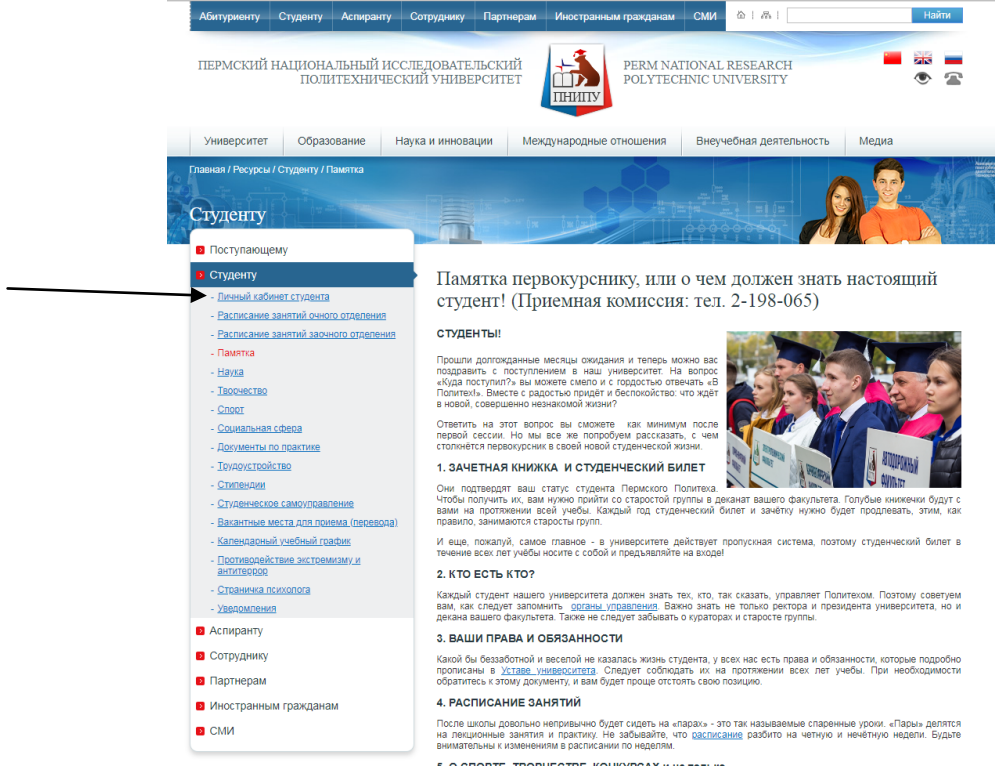

3. Зарегистрироваться и получить логин и пароль

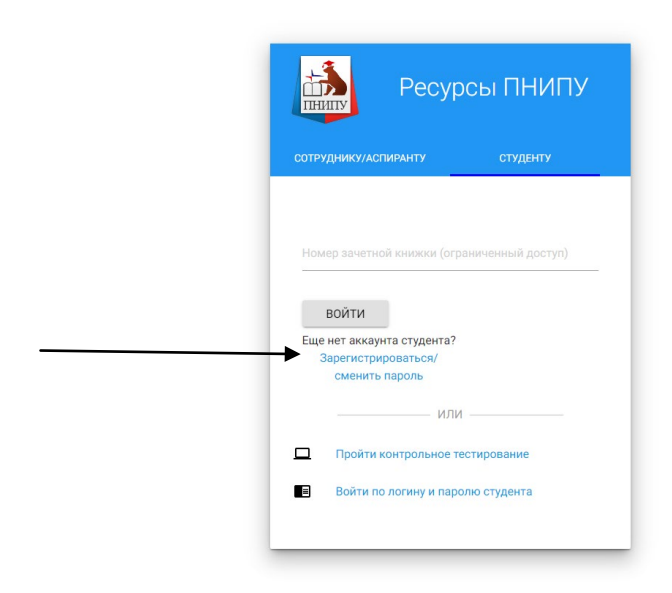

4. зайти на сайт <u>https://do3.pstu.ru/</u>

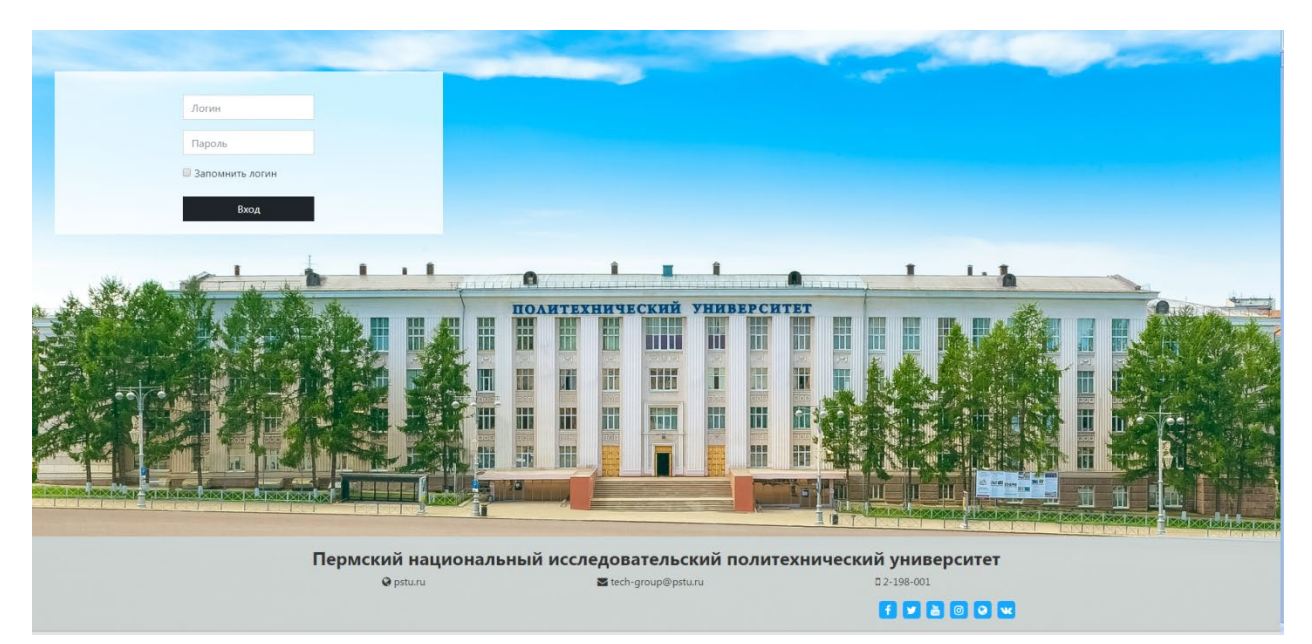

- 5. для авторизации использовать логин и пароль
- 6. зайти в раздел "Все курсы"

| Пермский национ  | альный исследовательский политехнический университет Русский (ru) 🔻 🌲 🏚 ДМИТ | ГРИЙ ВИКТОРОВИЧ МАЛЬЦЕВ 🥂 💌      |
|------------------|------------------------------------------------------------------------------|----------------------------------|
| # В начало       |                                                                              |                                  |
| 🖚 Личный кабинет |                                                                              |                                  |
| 🏥 Календарь      |                                                                              |                                  |
| 🗅 Личные файлы   |                                                                              |                                  |
|                  | Пермский национальный исследовательский политехнический университет          |                                  |
|                  |                                                                              |                                  |
|                  | Личный кабинет Календарь Значки Все курсы                                    | Основное меню<br>📮 Новости сайта |
|                  | Мои курсы                                                                    |                                  |
|                  | Вы не записаны ни на один курс                                               |                                  |
|                  |                                                                              |                                  |
|                  |                                                                              |                                  |
|                  | Пермский национальный исследовательский политехнический университ            | ret<br>0 w                       |

- 7. выбрать свой факультет и кафедру
- 8. выбрать курс, для записи использовать кодовое слово от преподавателя
- 9. при возникновении сложностей необходимо обратиться в техподдержку ПНИПУ (2-198-001)